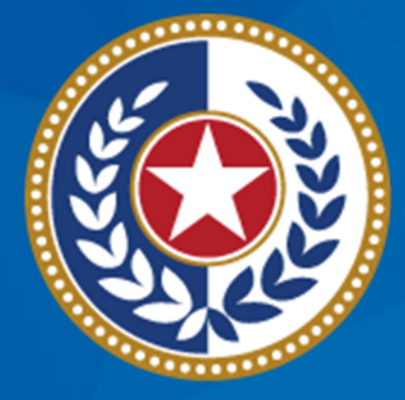

#### TEXAS Health and Human Services

Texas Department of State Health Services

### Tuberculosis and Hansen's Disease Unit NEDSS Tuberculosis (TB) Training Course for Public Health Regions and Local Health Departments (R/LHDs)

February 2024

Course Number 3: Open Investigations & Custom Queues

#### After completing this course, you should be able to:

- Manage Open Investigations by:
  - Sorting and filtering through open investigations;
  - Identify investigations newly created from an electronic laboratory report (ELR); and
- Create Private Custom Queues.

# What is the Open Investigation Queue?

## My Queues

**Open Investigations** 

#### • The Open Investigations Queue:

- Is located under the My Queues section on the main dashboard of NEDSS
- Contains all *open* TB and LTBI investigations across the state
- Alerts TB programs of new laboratory confirmed TB cases
- Can be sorted and/or filtered by certain criteria to meet user needs
- Is viewed by all active TB users

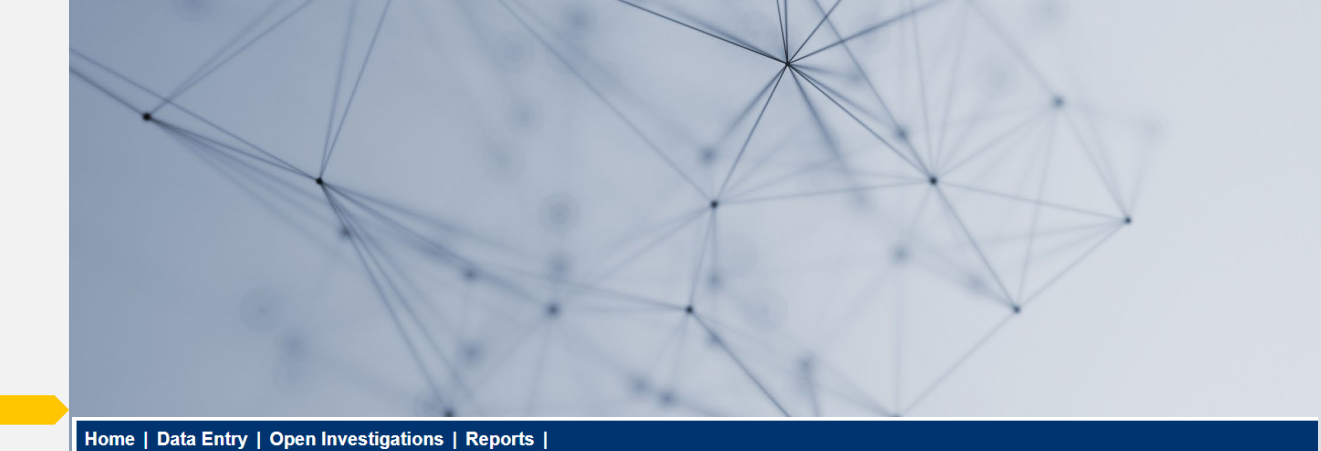

Release 6.0.14.1-GA Dashboard

#### Patient Search My Queues Notices **Default Queues** Thursda Search Demographics Please of Open Investigations (649) (By default, search uses 'Starts With'. To search using Training 'Contains', enter % at start of text or use Advanced Sear Rejected Notifications Queue (1) for main Last Name: Documents Requiring Review (14) First Name: DOB: Current Sex: Search Identifiers Event ID Type: Patient ID(s): (Separate IDs by commas, semicolons, or spaces) Coareh Clear Advanced Coareh

#### **NEDSS Homepage Dashboard**

| Home   Data Entry   Open Investigations   Reports                                                                                                    |                                                                                                    |
|----------------------------------------------------------------------------------------------------|----------------------------------------------------------------------------------------------------|
| Release 6.0.14.1-GA Dashboard                                                                                                    |                                                                                                    |
|                                                                                                    |                                                                                                    |
| Patient Search                                                                                                    | My Queues                                                                                                    |
| Search Demographics   By default, search uses 'Starts With'. To search using 'contains', enter % at start of text or use Advanced Search Last Name:   Last Name:   First Name:   DOB:   DOB:   Search Identifiers   Event ID Type:   Patient ID(s):   (Separate IDs by commas, semicolons, or spaces) | <ul> <li>Default Queues</li> <li>Open Investigations (649)</li> <li>Rejected Notifications Queue (1</li> <li>Documents Requiring Review (14)</li> </ul> |

This queue is designed for R/LHDs to access updated information on new and existing patients with an open TB investigation.

The number next to the queue is the number of open investigations statewide and will fluctuate.

#### **Importance of This Queue**

### The Open Investigations Queue is used by regional and local health department (R/LHD) TB programs:

- 1. To be alerted of any <u>new</u> laboratory confirmed TB case either from a positive nucleic acid amplification (NAA) test or a positive *M.tb* culture.
  - New investigations will be automatically created when most ELRs come into NEDSS (if the investigation does not already exist).
  - The DSHS TB Unit's Central Office will no longer alert R/LHDs of new laboratory-confirmed TB cases. R/LHDs must monitor this queue <u>daily</u>.
- 2. To have an ongoing list of all open TB investigations in the R/LHD jurisdiction.

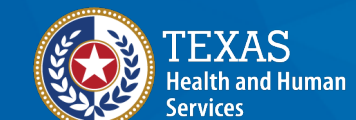

Texas Department of State Health Services

#### A Closer Look

s | Reports | System Management

## Let's take a closer look at the **data** this queue contains.

#### Results 1 to 20 of 613 Previous 1 2 3 4 5 6 7 8 Next

|   | Jurisdiction                      | Patient ~                                                                        | Condition                                      | CaseStatus 🤜 Notific |
|---|-----------------------------------|----------------------------------------------------------------------------------|------------------------------------------------|----------------------|
|   | Cameron CO Health Dept            | Elephant, Dumbo<br>Patient ID: 24387068<br>Male<br>08/26/1980 (43 Years)         | Tuberculosis (2020 RVCT)                       | Confirmed            |
|   | Public Health Region 6/5<br>South | Cruz, Randi<br>Patient ID: 24387639<br>Male<br>07/02/1971 (52 Years)             | <u>Tuberculosis (2020 RVCT)</u>                | Confirmed            |
|   | Austin HHS Division (City of )    | June, Summer<br>Patient ID: 24387648<br>06/01/1990 (33 Years)                    | Latent Tuberculosis Infection (2020<br>TBLISS) |                      |
| - | Public Health Region 6/5<br>South | Cruz, Peanut<br>Patient ID: 24387649<br>Male<br>10/09/1971 (52 Years)            | Latent Tuberculosis Infection (2020<br>TBLISS) |                      |
|   | Austin HHS Division (City of )    | Shortcake, Strawberry<br>Patient ID: 24387654<br>Female<br>01/01/2001 (22 Years) | Latent Tuberculosis Infection (2020<br>TBLISS) |                      |
|   | Lubbock City Health Dept          | Board, Ironing<br>Patient ID: 24387612<br>02/02/2002 (21 Years)                  | Tuberculosis (2020 RVCT)                       | Suspect              |
|   | Austin HHS Division (City of )    | Juice, Green<br>Patient ID: 24387623<br>Female                                   | Tuberculosis (2020 RVCT)                       | Confirmed            |

#### **Open Investigations Queue**

**Open Investigations Queue** 

User: Name here

🛛 🖶 Print 🗋 Export

|    |            |              | Resu                           | Its 1 to 20 of 822 Previous 1   2                                                | <u>3</u>   <u>4</u>   <u>5</u>   <u>6</u>   <u>7</u>   <u>8</u> <u>Next</u> |                 |             |                        |
|----|------------|--------------|--------------------------------|----------------------------------------------------------------------------------|-----------------------------------------------------------------------------|-----------------|-------------|------------------------|
| As | sign       |              |                                |                                                                                  |                                                                             |                 | Rer         | nove All Filters/Sorts |
|    | Start Date | Investigator | Jurisdiction                   | Patient 🗸                                                                        | Condition                                                                   | CaseStatus 🗸 No | otification | nvestigation ID 🥃      |
|    |            |              | Cameron CO Health Dept         | Elephant, Dumbo<br>Patient ID: 24387068<br>Male<br>08/26/1980 (43 Years)         | Tuberculosis (2020 RVCT)                                                    | Confirmed       |             | CAS483805031TX01       |
|    | 01/11/2024 |              | Austin HHS Division (City of ) | <u>Chocolate, Hot</u><br>Patient ID: 24390119<br>Male<br>01/02/1979 (45 Years)   | Tuberculosis (2020 RVCT)                                                    | Suspect         |             | CAS483807034TX01       |
|    | 01/11/2024 |              | Austin HHS Division (City of ) | <u>Olympics, Oslo</u><br>Patient ID: 24388042<br>Female<br>02/25/1952 (71 Years) | Tuberculosis (2020 RVCT)                                                    | Suspect         |             | CAS483807035TX01       |
|    | 01/10/2024 |              | Austin HHS Division (City of ) | Curtain, Blackout<br>Patient ID: 24390104<br>07/15/2008 (15 Years)               | Tuberculosis (2020 RVCT)                                                    | Suspect         |             | CAS483807031TX01       |
|    | 01/10/2024 |              | Austin HHS Division (City of ) | Johnson, Joe<br>Patient ID: 24390111<br>05/22/1974 (49 Years)                    | <u>Latent Tuberculosis Infection (2020</u><br>TBLISS)                       |                 |             | CAS483807033TX01       |
|    | 01/09/2024 |              | Houston Dept of HHS            | Williams, William<br>Patient ID: 24390071                                        | Latent Tuberculosis Infection (2020<br>TBLISS)                              |                 |             | CAS483807020TX01       |

Until the data is sorted, users will initially see a list of <u>all</u> open TB investigations in Texas.

#### **Start Date**

| Home   Data E | ntry   Open Investigations | Reports   System Manage        | ement                                                                            |                                                |                    | Help   Logout               |  |  |
|---------------|----------------------------|--------------------------------|----------------------------------------------------------------------------------|------------------------------------------------|--------------------|-----------------------------|--|--|
| Open Invest   | igations Queue             |                                |                                                                                  |                                                |                    | User :                      |  |  |
|               |                            |                                |                                                                                  |                                                |                    | 📄 Print 📄 Expo              |  |  |
|               |                            | Results                        | 1 to 20 of 613 Previous 1                                                        | 2   3   4   5   6   7   8 Next                 |                    |                             |  |  |
| Assign        |                            |                                |                                                                                  |                                                |                    | Remove All Filters/Sorts    |  |  |
| Start Date    | <u> ≰ Ir vestigator</u>    | Jurisdiction                   | Patient                                                                          | Condition                                      | CaseStatus 🔍 Notif | cation 🔍 🔽 Investigation ID |  |  |
|               | Ť                          | Cameron CO Health Dept         | Elephant, Dumbo<br>Patient ID: 24387068<br>Male<br>08/26/1980 (43 Years)         | Tuberculosis (2020 RVCT)                       | Confirmed          | CAS483805031TX01            |  |  |
| 12/05/2023    |                            | Public Health Region 6/5       | <u>Cruz, Randi</u>                                                               | Tuberculosis (2020 RVCT)                       | Confirmed          | CAS483805300TX07            |  |  |
| . 12/0        | The <b>Start Da</b>        | <b>te</b> is when th           | ne investigatio                                                                  | n was created.                                 |                    | CAS483805303TX07            |  |  |
| A0/05/0000    |                            | Dublic Uselth Degion C/F       | 06/01/1990 (33 Years)                                                            | Latent Tuberry Jacis Infection (2020           |                    | 040402005204720             |  |  |
| 12/05/2023    |                            | South                          | Patient ID: 24387649<br>Male<br>10/09/1971 (52 Years)                            | TBLISS)                                        | L                  | CA54636053041X0             |  |  |
| □ 12/05/2023  |                            | Austin HHS Division (City of ) | Shortcake, Strawberry<br>Patient ID: 24387654<br>Female<br>01/01/2001 (22 Years) | Latent Tuberculosis Infection (2020<br>TBLISS) | 1                  | CAS483805305TX01            |  |  |
| 12/04/2023    |                            | Lubbock City Health Dept       | Board, Ironing<br>Patient ID: 24387612<br>02/02/2002 (21 Years)                  | <u>Tuberculosis (2020 RVCT)</u>                | Suspect            | CAS483805290TX01            |  |  |

#### Investigator

| Home   Data Er | ntry   Open Investigations | Reports   System Manage           | ement                                                                            |                                              | Help   Logout        |                              |  |  |
|----------------|----------------------------|-----------------------------------|----------------------------------------------------------------------------------|----------------------------------------------|----------------------|------------------------------|--|--|
| Open Investi   | gations Queue              |                                   |                                                                                  |                                              |                      | User :                       |  |  |
|                |                            |                                   |                                                                                  |                                              |                      | 🛛 🖶 Print 🗠 Export           |  |  |
|                |                            | Results                           | 1 to 20 of 613 Previous                                                          | <u>2   3   4   5   6   7   8 Nex</u>         | <u>ct</u>            |                              |  |  |
| Assign         |                            |                                   |                                                                                  |                                              |                      | Remove All Filters/Sorts     |  |  |
| Start Date     | Investigator               | Iurisdiction                      | Patient                                                                          | Condition                                    | ✓ CaseStatus ✓ Notif | ication 🔍 🔽 Investigation ID |  |  |
|                |                            | Cameron CO Health Dept            | Elephant, Dumbo<br>Patient ID: 24387068<br>Male<br>08/26/1980 (43 Years)         | Tuberculosis (2020 RVCT)                     | Confirmed            | CAS483805031TX01             |  |  |
| 12/05/2023     |                            | Public Health Region 6/5<br>South | Cruz, Randi<br>Patient ID: 24387639                                              | Tuberculosis (2020 RVCT)                     | Confirmed            | CAS483805300TX01             |  |  |
|                | The In                     | vestigator is                     | not used by                                                                      | TB hut may be u                              | sed                  |                              |  |  |
| □ 12/05/2023   |                            |                                   |                                                                                  | i b bat may be a                             | JCG                  | CAS483805303TX01             |  |  |
|                | by oth                     | er NEDSS cor                      | nditions.                                                                        |                                              |                      |                              |  |  |
| □ 12/05/2023   |                            | South                             | Patient ID: 24387649<br>Male<br>10/09/1971 (52 Years)                            | TBLISS)                                      | 20                   | CAS483805304TX01             |  |  |
| □ 12/05/2023   |                            | Austin HHS Division (City of )    | Shortcake, Strawberry<br>Patient ID: 24387654<br>Female<br>01/01/2001 (22 Years) | Latent Tuberculosis Infection (20<br>TBLISS) | 20                   | CAS483805305TX01             |  |  |
| 12/04/2023     |                            | Lubbock City Health Dept          | Board, Ironing<br>Patient ID: 24387612<br>02/02/2002 (21 Years)                  | <u>Tuberculosis (2020 RVCT)</u>              | Suspect              | CAS483805290TX01             |  |  |

#### Jurisdiction

| Home   Data Er | ntry   Open Investigatio | ns   Reports   System Manage      | ement                                                                            |                                            | Help   Logout            |                                  |                          |  |
|----------------|--------------------------|-----------------------------------|----------------------------------------------------------------------------------|--------------------------------------------|--------------------------|----------------------------------|--------------------------|--|
| Open Investi   | gations Queue            |                                   |                                                                                  |                                            |                          | User :                           |                          |  |
|                |                          |                                   |                                                                                  |                                            |                          |                                  | 🛛 🖶 Print 🗋 Export       |  |
|                |                          | Results                           | 1 to 20 of 613 Previous                                                          | 1   2   3   4   5   6                      | 2   <u>7   8 Next</u>    |                                  |                          |  |
| Assign         |                          |                                   |                                                                                  |                                            |                          |                                  | Remove All Filters/Sorts |  |
| Start Date     | Investigator             | Jurisdiction                      | Patient                                                                          | Condition                                  | CaseStatus               | <ul> <li>Notification</li> </ul> | Investigation ID         |  |
|                |                          | Cameron Comeann Depr              | Elephant, Dumbo<br>Patient ID: 24387068<br>Male<br>08/26/1980 (43 Years)         | Tuberculosis (202                          | 0 RVCT) Confirmed        |                                  | CAS483805031TX01         |  |
| 12/05/2023     |                          | Public Health Region 6/5<br>South | Cruz, Randi<br>Patient ID: 24387630                                              | Tuberculosis (202                          | <u>ORVCT</u> ) Confirmed |                                  | CAS483805300TX01         |  |
| 12/05/2023     |                          | jurisdic                          | tion for the                                                                     | patient's T                                | B or LTBI invest         | stigation.                       | CAS483805303TX01         |  |
| 12/05/2023     |                          | F <mark>.</mark><br>South         | Patient ID: 24387649<br>Male<br>10/09/1971 (52 Years)                            | <u>TBLISS)</u>                             |                          |                                  | CAS483805304TX01         |  |
| □ 12/05/2023   |                          | Austin HHS Division (City of )    | Shortcake, Strawberry<br>Patient ID: 24387654<br>Female<br>01/01/2001 (22 Years) | <u>Latent Tuberculos</u><br><u>TBLISS)</u> | is Infection (2020       |                                  | CAS483805305TX01         |  |
| 12/04/2023     |                          | Lubbock City Health Dept          | Board, Ironing<br>Patient ID: 24387612<br>02/02/2002 (21 Years)                  | Tuberculosis (202                          | <u>0 RVCT)</u> Suspect   |                                  | CAS483805290TX01         |  |

#### Patient

| He | ome   Data Entr | y   Open Investigatio | ons   Reports   System Manage     | ement                                                                            |                                               | Help   Logout             |            |              |                          |  |
|----|-----------------|-----------------------|-----------------------------------|----------------------------------------------------------------------------------|-----------------------------------------------|---------------------------|------------|--------------|--------------------------|--|
| 0  | pen Investig    | ations Queue          |                                   |                                                                                  |                                               |                           | User :     |              |                          |  |
|    |                 |                       |                                   |                                                                                  |                                               |                           |            |              | 🛛 🖶 Print 🗋 Export       |  |
|    |                 |                       | Results                           | 1 to 20 of 613 Previous                                                          | <b>1</b>   <u>2</u>   <u>3</u>   <u>4</u>   1 | 5   6   7   8 <u>Next</u> |            |              |                          |  |
| As | sign            |                       |                                   |                                                                                  |                                               |                           |            |              | Remove All Filters/Sorts |  |
|    | Start Date 🤾    | <u>Investigator</u>   | Jurisdiction                      | <u>Patient</u>                                                                   | Condition                                     | ~                         | CaseStatus | Notification | Investigation ID         |  |
| 0  |                 |                       | Cameron CO Health Dept            | Elephant, Dumbo<br>Patient ID: 24387068<br>Male<br>08/26/1980 (43 Years)         | Tuberculosis                                  | ( <u>2020 RVCT</u> )      | Confirmed  | -            | CAS483805031TX01         |  |
|    | 12/05/2023      |                       | Public Health Region 6/5<br>South | Cruz, Randi<br>Patient ID: 24387639<br>Male<br>07/02/1971 (52 Years)             | Tuberculosis                                  | ( <u>2020 RVCT)</u>       | Confirmed  |              | CAS483805300TX01         |  |
|    | 12/05/2023      |                       | Austin HHS Division (City of )    | The <b>Pati</b>                                                                  | i <b>ent</b> data                             | will inclu                | ide the    | patient's    | ID, sex                  |  |
|    | 12/05/2023      |                       | Public Health Region 6/5<br>South | at birth,                                                                        | and dat                                       | e of birth                |            |              | TX01                     |  |
|    | 12/05/2023      |                       | Austin HHS Division (City of )    | Shortcake, Strawberry<br>Patient ID: 24387654<br>Female<br>01/01/2001 (22 Years) | <u>Latent Tuber</u><br><u>TBLISS)</u>         | culosis Infection (2020   | 1          |              | CAS483805305TX01         |  |
|    | 12/04/2023      |                       | Lubbock City Health Dept          | Board, Ironing<br>Patient ID: 24387612<br>02/02/2002 (21 Years)                  | <u>Tuberculosis</u>                           | ( <u>2020 RVCT)</u>       | Suspect    |              | CAS483805290TX01         |  |

#### Condition

| Home   Data E | ntry   Open Investigations | Reports   System Manage           |                                                                                  | Help   Logout                                  |                        |                          |  |  |
|---------------|----------------------------|-----------------------------------|----------------------------------------------------------------------------------|------------------------------------------------|------------------------|--------------------------|--|--|
| Open Investi  | igations Queue             |                                   |                                                                                  |                                                | User :                 |                          |  |  |
|               |                            |                                   |                                                                                  |                                                |                        | 🛛 🖶 Print 🗋 🚴 Export     |  |  |
|               |                            | Results                           | 1 to 20 of 613 Previous 1                                                        | 2 3 4 5 6 7 8 <u>Next</u>                      |                        |                          |  |  |
| Assign        |                            |                                   |                                                                                  |                                                |                        | Remove All Filters/Sorts |  |  |
| Start Date    | 👔 Investigator             | Jurisdiction                      | Patient                                                                          | Condition                                      | CaseStatus 🤜 Notificat | ion 🔍 Investigation ID 🔍 |  |  |
|               |                            | Cameron CO Health Dept            | Elephant, Dumbo<br>Patient ID: 24387068<br>Male<br>08/26/1980 (43 Years)         | Tuberculosis (2020 RVCT)                       | Confirmed              | CAS483805031TX01         |  |  |
| 12/05/2023    |                            | Public Health Region 6/5<br>South | Cruz, Randi<br>Patient ID: 24387639                                              | Tuberculosis (2020 RVCT)                       | Confirmed              | CAS483805300TX01         |  |  |
|               | The <b>Con</b>             | <b>dition</b> will sh             | now both type                                                                    | s of TB investiga                              | tions: Tube            | rculosis                 |  |  |
| 12/05/2023    | (2020 R)                   | /CT) or Later                     | nt Tuberculosis                                                                  | s Infection (2020                              | ) TBLISS).             | AS483805303TX01          |  |  |
| 12/05/2023    |                            | Public Health Region 6/5<br>South | Cruz, Peanut<br>Patient ID: 24387649<br>Male<br>10/09/1971 (52 Years)            | Latent Tuberculosis Infection (2020<br>TBLISS) |                        | CAS483805304TX01         |  |  |
| □ 12/05/2023  |                            | Austin HHS Division (City of )    | Shortcake, Strawberry<br>Patient ID: 24387654<br>Female<br>01/01/2001 (22 Years) | Latent Tuberculosis Infection (2020<br>TBLISS) |                        | CAS483805305TX01         |  |  |
| 12/04/2023    |                            | Lubbock City Health Dept          | Board, Ironing<br>Patient ID: 24387612<br>02/02/2002 (21 Years)                  | <u>Tuberculosis (2020 RVCT)</u>                | Suspect                | CAS483805290TX01         |  |  |

#### **Case Status**

| Home   Data Er | e   Data Entry   Open Investigations   Reports   System Management |                                   |                                                                                  |                                         |                                            | Help   Logout   |              |                          |
|----------------|--------------------------------------------------------------------|-----------------------------------|----------------------------------------------------------------------------------|-----------------------------------------|--------------------------------------------|-----------------|--------------|--------------------------|
| Open Investi   | gations Queue                                                      |                                   |                                                                                  |                                         | User :                                     |                 |              |                          |
|                |                                                                    |                                   |                                                                                  |                                         |                                            |                 |              | 🛛 🖨 Print 🗋 Export       |
|                |                                                                    | Results                           | 1 to 20 of 613 Previous 1                                                        | 2 3 4 5                                 | <u>6</u>   <u>7</u>   <u>8</u> <u>Next</u> |                 |              |                          |
| Assign         |                                                                    |                                   |                                                                                  |                                         |                                            |                 |              | Remove All Filters/Sorts |
| Start Date     | <u>Investigator</u>                                                | Jurisdiction                      | Patient                                                                          | <ul> <li><u>Condition</u></li> </ul>    |                                            | CaseStatus      | Notification | Investigation ID         |
|                |                                                                    | Cameron CO Health Dept            | Elephant, Dumbo<br>Patient ID: 24387068<br>Male<br>08/26/1980 (43 Years)         | Tuberculosis (2                         | 2020 RVCT)                                 | Confirmed       |              | CAS483805031TX01         |
| 12/05/2023     |                                                                    | Public Health Region 6/5<br>South | Cruz, Randi<br>Patient ID: 24387639                                              | Tuberculosis (2                         | <u>2020 RVCT)</u>                          | Confirmed       |              | CAS483805300TX01         |
| □ 12/05/2023   |                                                                    | Austin HHS<br>of )<br>in V        | e <b>Case Status</b><br>vestigation sta                                          | will sho<br>atus for                    | ow the cu<br>TB (2020                      | irrent<br>RVCT) |              | CAS483805303TX01         |
| 12/05/2023     |                                                                    | Public Heal<br>South              | /estigations: C                                                                  | Confirme                                | ed, Suspe                                  | ct or N         | ot a Case.   | CAS483805304TX01         |
| 12/05/2023     |                                                                    | Austin HHS Division (City of )    | Shortcake, Strawberry<br>Patient ID: 24387654<br>Female<br>01/01/2001 (22 Years) | <u>Latent Tubercu</u><br><u>TBLISS)</u> | Ilosis Infection (2020                     |                 |              | CAS483805305TX01         |
| 12/04/2023     |                                                                    | Lubbock City Health Dept          | Board, Ironing<br>Patient ID: 24387612<br>02/02/2002 (21 Years)                  | <u>Tuberculosis (2</u>                  | 2 <u>020 RVCT)</u>                         | Suspect         |              | CAS483805290TX01         |

#### Notification

| Home   Data | me   Data Entry   Open Investigations   Reports   System Management |                                |                                                                                  |                                        |                           | Help   Logout |              |                            |  |
|-------------|---------------------------------------------------------------------|--------------------------------|----------------------------------------------------------------------------------|----------------------------------------|---------------------------|---------------|--------------|----------------------------|--|
| Open Inves  | pen Investigations Queue                                            |                                |                                                                                  |                                        |                           | User :        |              |                            |  |
|             |                                                                     |                                |                                                                                  |                                        |                           |               |              | 🛛 🐵 Print 🖹 🔭 Export       |  |
|             |                                                                     | Results                        | 1 to 20 of 613 Previous                                                          | 1   2   3   4   5                      | 5   <u>6   7   8 Next</u> |               |              |                            |  |
| Assign      |                                                                     |                                |                                                                                  |                                        |                           |               |              | I Remove All Filters/Sorts |  |
| Start Date  | X Investigator                                                      | Jurisdiction                   | Patient                                                                          | Condition                              | ~                         | CaseStatus    | Notification | v nvestigation ID          |  |
|             |                                                                     | Cameron CO Health Dept         | Elephant, Dumbo<br>Patient ID: 24387068<br>Male<br>08/26/1980 (43 Years)         | Tuberculosis                           | ( <u>2020 RVCT</u> )      | Confirmed     |              | CAS483805031TX01           |  |
| 12/05/2023  |                                                                     | South The                      | Notification                                                                     | columr                                 | n is design               | ed to ir      | nform the    | CAS483805300TX01           |  |
| 12/05/2023  |                                                                     | Austin H                       | C: Approved,                                                                     | , Rejecte                              | ed or Penc                | Appro         | DV.          | CAS483805303TX01           |  |
| 12/05/2023  |                                                                     | Public He<br>South             | Patient ID: 24387649<br>Male<br>10/09/1971 (52 Years)                            | <u>TBLISS)</u>                         |                           |               |              | CAS483805304TX01           |  |
| 12/05/2023  |                                                                     | Austin HHS Division (City of ) | Shortcake, Strawberry<br>Patient ID: 24387654<br>Female<br>01/01/2001 (22 Years) | <u>Latent Tubero</u><br><u>TBLISS)</u> | culosis Infection (2020   |               |              | CAS483805305TX01           |  |
| 12/04/2023  |                                                                     | Lubbock City Health Dept       | Board, Ironing<br>Patient ID: 24387612<br>02/02/2002 (21 Years)                  | <u>Tuberculosis</u>                    | <u>(2020 RVCT)</u>        | Suspect       |              | CAS483805290TX01           |  |

#### **Investigation ID**

| Home   D  | Data Entry   Open Investig | ations   Reports   System Manag   | ement                                                                    |                                     |                          | Help                   | Logout                                   |
|-----------|----------------------------|-----------------------------------|--------------------------------------------------------------------------|-------------------------------------|--------------------------|------------------------|------------------------------------------|
| Open In   | vestigations Queue         |                                   |                                                                          |                                     |                          | User :                 |                                          |
|           |                            |                                   |                                                                          |                                     |                          |                        | 🖶 Print 🗋 Export                         |
|           |                            | Results                           | 1 to 20 of 613 Previous                                                  | 1   2   3   4   5   6   7   8 N     | <u>lext</u>              |                        |                                          |
| Assign    |                            |                                   |                                                                          |                                     |                          |                        | Remove All Filters/Sorts                 |
| Start D   | ate 🏅 Investigator         | Jurisdiction                      | Patient                                                                  | Condition                           | CaseStatus               | Notification           | Ninvestigation ID                        |
|           |                            | Cameron CO Health Dept            | Elephant, Dumbo<br>Patient ID: 24387068<br>Male<br>08/26/1980 (43 Years) | Tuberculosis (2020 RVCT)            | Confirmed                |                        | CAS483805031TX01                         |
| 12/05/2   | 023                        | Public Health Region 6/5<br>South | <u>Cruz, Randi</u><br>Patient ID: 24387639<br>Male                       | Tuberculosis (2020 RVCT)            | Confirmed                |                        | CAS483805300TX01                         |
| □ 12/05/2 | 023                        | Austin HHS Division (Cit<br>of )  | The <i>Inve</i> .                                                        | stigation ID is a                   | unique p                 | atient id              | entifier <sup>601</sup>                  |
| 12/05/2   | 023                        | Public Health Region 6/5<br>South | that can<br>without s                                                    | be used to look<br>sharing protecte | up a pation<br>ad health | ent file c<br>informat | or emailed <sup>601</sup><br>tion (PHI). |
| □ 12/05/2 | 023                        | Austin HHS Division (City<br>of ) | Female<br>01/01/2001 (22 Years)                                          | <u>10:00)</u>                       |                          |                        | K01                                      |
| 12/04/2   | 023                        | Lubbock City Health Dept          | Board, Ironing<br>Patient ID: 24387612<br>02/02/2002 (21 Years)          | <u>Tuberculosis (2020 RVCT)</u>     | Suspect                  |                        | CAS483805290TX01                         |

# How Often Should R/LHDs Monitor the Open Investigation Queue?

#### **Frequency of Monitoring this Queue**

#### **R/LHDs should monitor this queue DAILY for:**

- New investigations created by ELR.
- Investigations that may have been transferred to the user's jurisdiction from another county/city.
- A review of the status of investigations assigned to the user's jurisdiction.
- A review of the status of notifications to the DSHS TB Unit's Central Office

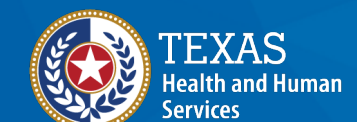

Texas Department of State Health Services

#### How to Identify New Investigations Created By ELRs

Open Investigations Queue

🐵 Print 🕅 Export Previous 1 | 2 Next Results 1 to 20 of 25 Remove All Filters/Sorts Assian Start Date Jurisdiction Condition Case Status Notification Investigation ID Investigator Patient 01/11/2024 Austin HHS Division (City of ) Tuberculosis (2020 RVCT) CAS483807034TX01 Chocolate, Hot Patient ID: 24390119 Male 01/02/1979 (45 Years) Austin HHS Division (City of ) Tuberculosis (2020 RVCT) Olympics, Oslo CAS483807035TX01 01/11/2024 Suspect Patient ID: 24388042 Female 02/25/1952 (71 Years) 01/10/2024 Look at the start date and the case status columns: CAS483807033TX01 The date will indicate when the investigation was created 01/10/2024 CAS483807031TX01 New investigations will not have a case status • 01/09/2024 CAS483807020TX01 Male 04/22/1965 (58 Years) Tuberculosis (2020 RVCT) 01/09/2024 Austin HHS Division (City of ) Dragon, Blue CAS483807026TX01 Suspect Patient ID: 24390087 Female 05/05/2000 (23 Years) Tuberculosis (2020 RVCT) 01/09/2024 Austin HHS Division (City of ) Tac, Tic Confirmed CAS483807029TX01 Patient ID: 24390099 11/11/2011 (12 Years)

User: Name here

RAINIA

# Sorting and Filtering Within the Queue

#### Sort and/or Filter Options

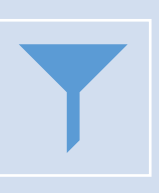

Users may sort the list of open investigations by either clicking on the column header or filter by selecting from the dropdowns in the header.

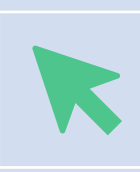

Clicking on the column header will sort the column alphabetically or earliest/latest date. Clicking on the arrow next to the column header allows users to filter by the specific categories/text.

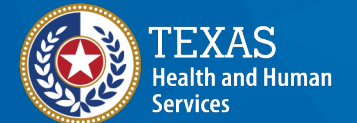

Texas Department of State Health Services

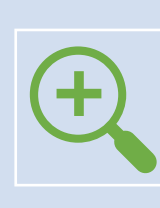

Users are only able to edit investigations that are in their assigned jurisdiction(s), therefore it's recommended to first filter by jurisdiction. Filtering by jurisdiction allows users to see open investigations for the selected jurisdiction.

#### Sort and/or Filter

Once the list of open investigations is created for a given jurisdiction, users can then filter with other variables, depending on need. Users looking specifically for new investigations created by an ELR may consider sorting the list by the start date or filter the list by selecting *Today* from the list of Start Date options.

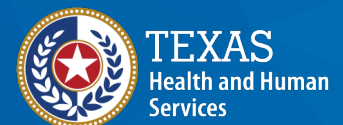

Texas Department of State Health Services

# Manage All Open Investigations for a Jurisdiction(s)

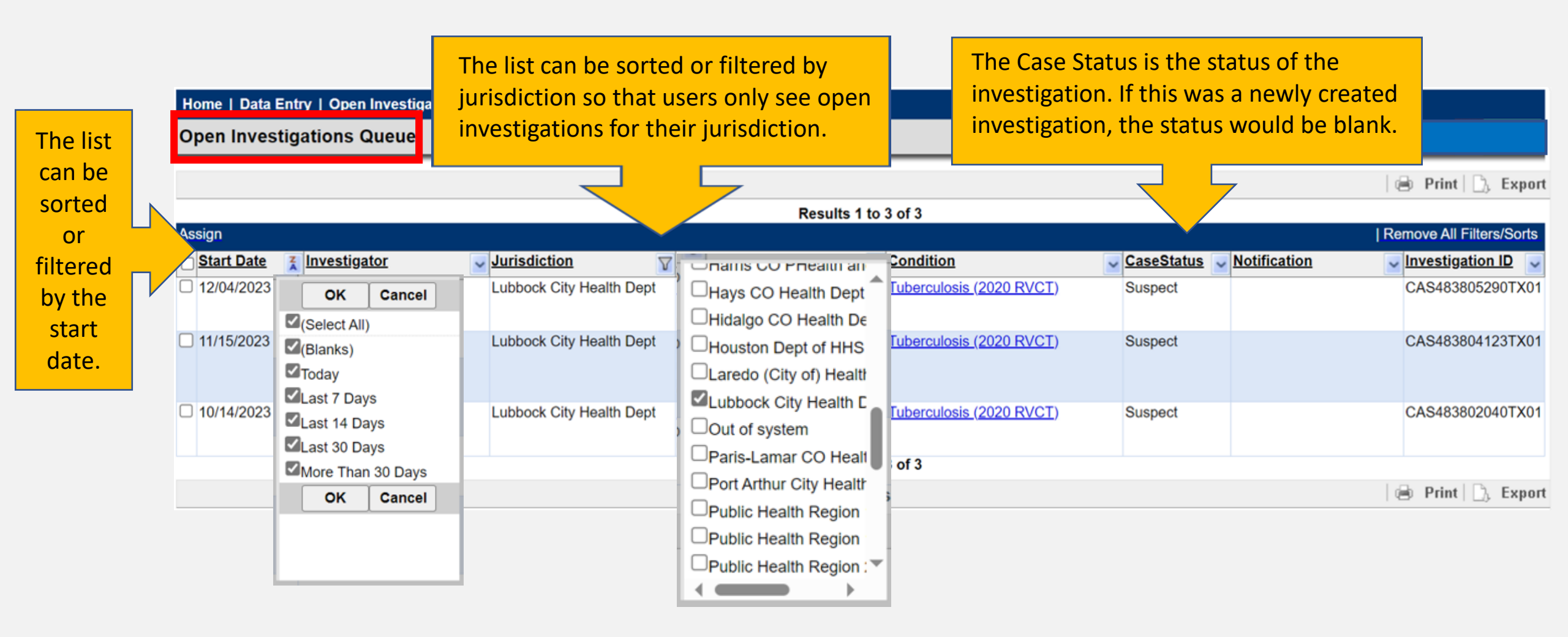

## **Creating Custom Queues**

#### **Custom Queues For Quick Results**

The purpose of creating a custom queue is to help the user quickly find a specific set of criteria that they may otherwise have to sort and/or filter out from one of the default (existing) queues.

- Custom queues allow the user to configure a list of results which is helpful for monitoring more than one NEDSS jurisdiction.
- ✓ NEDSS jurisdictions are not specific to TB. These non-TB jurisdictions will need to be reviewed by the respective region.
- ✓ Custom queues are private to the specific user and can't be shared with other users.
- Custom queues have a set size limit but are configurable. The more search criteria, the more it will impact the overall performance of the queue.

#### **Steps to Creating a Custom Queue**

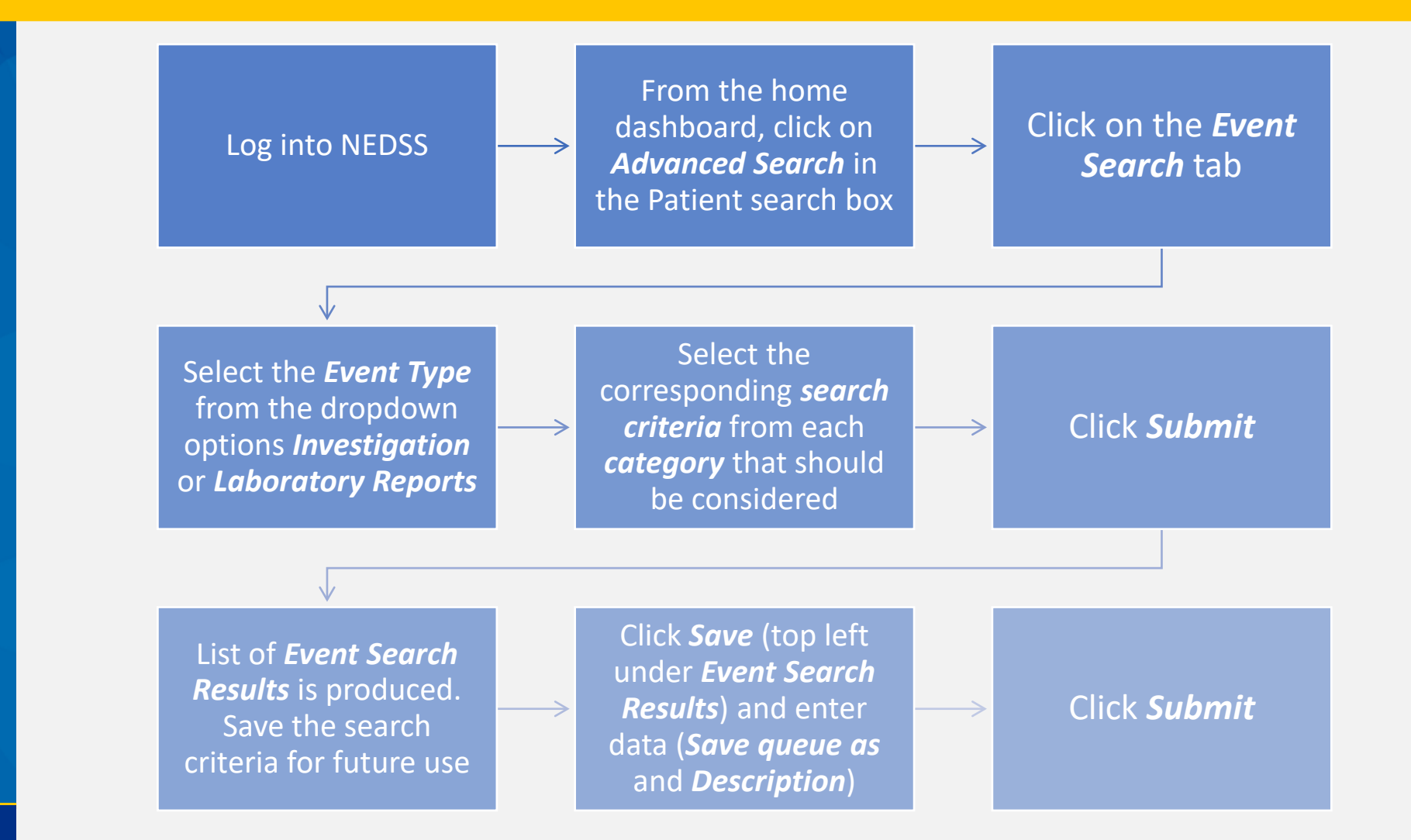

TEXAS Health and Human Services

Texas Department of State Health Services

## Demonstration

https://vimeo.com/901264788/9761cad4d3?share=copy

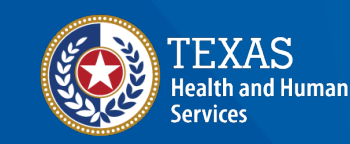

Texas Department of State Health Services

## Course Number 3 Demonstration: Open Investigations & Custom Queues

NEOSS Tuberculosis (TB) Training Course for Public Health Regions and Local Health Departments (R/LHDs) Texas Department of State Health Services

## Let's try it together.

## Questions?

# End of NEDSS TB Training, Course 3